## メールソフトの設定(Thunderbird 11)

1. メールソフトを起動します

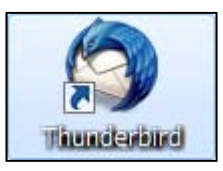

 メニューの[ツール]→[アカウント設定]を クリックします。

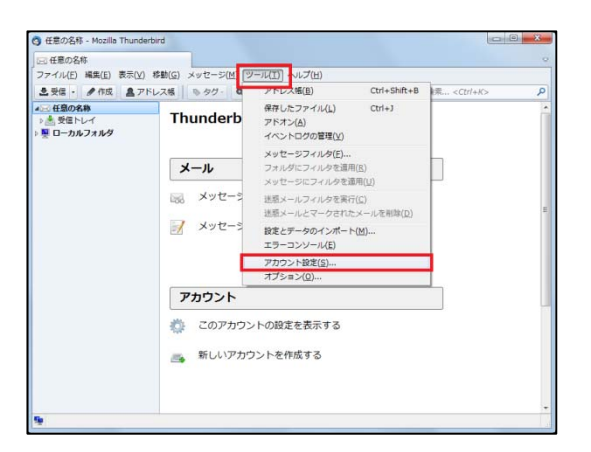

 [アカウント操作]→[メールアカウントを追加] をクリックします。

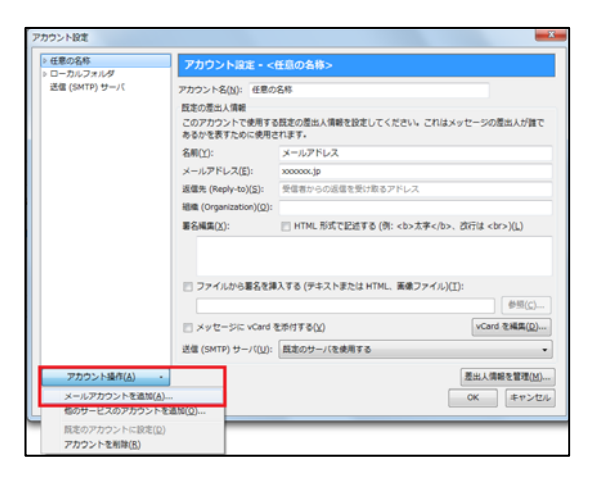

以下の各項目に入力を行います。
 入力後、[続ける]をクリックします。

| あなたのお名前 | 任意の名称(お客様のお名前等) |
|---------|-----------------|
| メールアドレス | メールアドレス         |
| パスワード   | メールパスワード        |

| メールアドレス(L): xxxx@xxxx.jp<br>パスワード(2): ●●●●●●●●<br>▼ パスワードを記憶する(M) | あなたのお名前( <u>N</u> ): | 任意の名称           | 受信者に表示される名前です。 |
|-------------------------------------------------------------------|----------------------|-----------------|----------------|
| パスワード(£):<br>▼ パスワードを証憶する( <u>M</u> )                             | メールアドレス( <u>L</u> ): | xxxx@xxxx.jp    |                |
| ⑦ パスワードを記憶する( <u>M</u> )                                          | パスワード( <u>P</u> ):   | •••••           |                |
|                                                                   |                      | ▼ パスワードを記憶する(M) |                |
|                                                                   |                      |                 |                |
|                                                                   |                      |                 |                |
|                                                                   |                      |                 |                |
|                                                                   |                      |                 |                |
|                                                                   |                      |                 |                |
|                                                                   |                      |                 |                |
|                                                                   |                      |                 |                |
|                                                                   |                      |                 |                |
|                                                                   |                      |                 |                |
|                                                                   |                      |                 |                |
|                                                                   |                      |                 |                |
| 「続ける( <u>C</u> ) [キャン1                                            |                      |                 | 続ける(①) キャンパ    |

5. [手動設定]をクリックします。

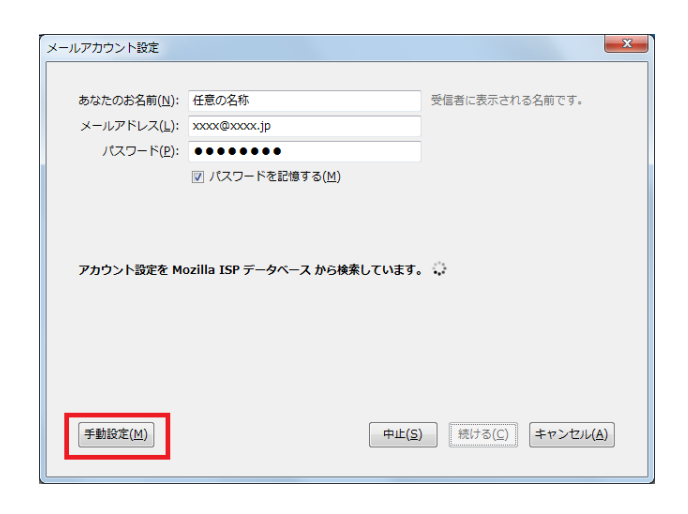

 以下の項目を入力します。
 入力後、[再テスト]→[アカウント作成]を クリックします。

受信サーバ

| POP3       |
|------------|
| 受信メールサーバ   |
| 110        |
| 接続の保護なし    |
| 通常のパスワード認証 |
|            |

送信サーバ

| 送信サーバ    | SMTP       |
|----------|------------|
| サーバのホスト名 | 送信メールサーバ   |
| ポート番号    | 587        |
| SSL      | 接続の保護なし    |
| 認証方式     | 通常のパスワード認証 |

ユーザ名

メールアドレス

| あなたのお名則(N):                         | 任意の名称                                               | 受信者                     | に表示される名前です                    | r.                               |   |
|-------------------------------------|-----------------------------------------------------|-------------------------|-------------------------------|----------------------------------|---|
| メールアドレス(」):                         | xxxxx@xxxx.jp                                       |                         |                               |                                  |   |
| パスワード(2):                           | •••••                                               |                         |                               |                                  |   |
|                                     | ▼ パスワードを記憶する(图)                                     |                         |                               |                                  |   |
|                                     |                                                     |                         |                               |                                  |   |
|                                     |                                                     |                         |                               |                                  |   |
|                                     |                                                     |                         |                               |                                  |   |
|                                     |                                                     |                         |                               |                                  |   |
|                                     | サーバのホスト名                                            | ポート番号                   | SSL                           | 修証方式                             |   |
| 受信サーバ: POP3                         | サーバのホスト名<br>・ 受信メールサーバ                              | ポート番号<br>110 ・          | SSL<br>接続の保護なし ・              | 応征方式<br>通常のパスワード統証               | • |
| 受信サーバ: POP3<br>送信サーバ: SMTP          | サーバのホスト名<br>受信メールサーバ<br>送信メールサーバ                    | ボート番号<br>110<br>- 587 - | SSL                           | 総征方式<br>通常のパスワード総証<br>通常のパスワード総証 | • |
| 受信サーバ: POP3<br>送信サーバ: SMTP<br>ユーザ名: | サーバのホスト名<br>受信メールサーバ<br>送信メールサーバ<br>メールアドレス         | ボート番号<br>110 ・<br>587 ・ | SSL                           | 総証方式<br>通常のパスワード総証<br>通常のパスワード総証 | • |
| 受信サーバ: POP3<br>送信サーバ: SMTP<br>ユーザ名: | サーバのホスト名<br>受信メールサーバ<br>送信メールサーバ<br>メールアドレス         | ポート番号<br>110 ・<br>587 ・ | SSL<br>遺統の保護なし ・<br>道統の保護なし ・ | 総証方式<br>連業のパスワード総証<br>運業のパスワード総証 | • |
| 受信サーバ: POP3<br>送信サーバ: SMTF<br>ユーザ名: | サーバのホスト名<br>第1 ・<br>変化メールサーバ<br>送信メールサーバ<br>メールアドレス | ボート番号<br>110 ・<br>587 ・ | SSL                           | 総証方式<br>通常のパスワード総証<br>通常のパスワード総証 | • |

 「接続する上での危険性を理解しました」に チェックをします。
 [アカウント作成]をクリックします。

| メールアカウント設定 | 8974 I                                                                                                    | × |
|------------|----------------------------------------------------------------------------------------------------|---|
|            |                                                                                                    |   |
|            | <ul> <li>         く信り一八歳上: への投続は暗号化されません。     </li> <li>         技術的な詳細     </li> </ul>                                                               |   |
|            | 送信サーバ設定: への接続は暗号化されません。                                                                                                    |   |
|            | 2 技術のな評価<br>提供された設定を使用して Thunderbird であなたのメールを受信すること<br>ができます。ただし、ごれらの提携が不適当でないか、サーバの管理者また<br>はメールプロバイダと連絡をとってください。詳しい情報は Thunderbird<br>FAQ をご覧ください。 |   |
|            | ☑ 接続する上での危険性を理解しました(U)                                                                                                    |   |
|            | 設定変更( <u>S)</u> アカウント作成( <u>C</u> )                                                                                                    |   |
|            |                                                                                                    |   |

8. [OK]をクリックします。 設定が完了しました。

| » 任意の名称<br>> ローカルフォルダ<br>送信 (SMTP) サーバ | アカウント設定 - <                                                                       | 王意の名称>                                                                          |
|----------------------------------------|-----------------------------------------------------------------------------------|---------------------------------------------------------------------------------|
|                                        | アカウント名(N): 任意の                                                                    | 名称                                                                              |
|                                        | 覧定の差出人情報<br>このアカウントで使用する既定の差出人情報を設定してください。これはメッセージの差出人が誰<br>あるかを表すために使用する正されます。   |                                                                                 |
|                                        | 名前( <u>Y</u> ):                                                                   | メールアドレス                                                                         |
|                                        | メールアドレス( <u>E</u> ):                                                              | x00000x.jp                                                                      |
|                                        | 返信先 (Reply-to)(S):                                                                | 受信者からの返信を受け取るアドレス                                                               |
|                                        | 組織 (Organization)( <u>O</u> ):                                                    |                                                                                 |
|                                        | 署名編集( <u>X</u> ):                                                                 | HTML 形式で記述する (例: <b>太字</b> 、衣行は<br>)(L)                                         |
|                                        | <ul> <li>ファイルから募名を挿</li> <li>メッセージに vCard を</li> <li>ご飯 (SMTP) サーバ(U):</li> </ul> | 入する (テキストまたは HTML、画像ブァイル)(I):<br>参照(C).<br>たが付する(Y) vCard を補集(Q)<br>配定のサーバを使用する |
|                                        |                                                                                   |                                                                                 |